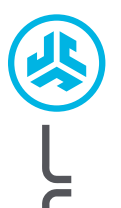

# We love that you are rocking JLab! We take pride in our products and fully stand behind them.

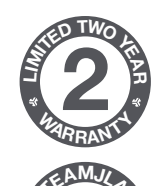

#### YOUR WARRANTY

All warranty claims are subject to JLab authorization and at our sole discretion. Retain your proof of purchase to ensure warranty coverage.

#### **CONTACT US**

Reach out to us at support@jlab.com
or visit jlab.com/contact

# REGISTER TODAY jlab.com/register

Product updates | How-to tips FAQs & more

### PAIR UP

REWIND 2 WIRELESS HEADPHONES

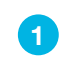

Press hold button for **8 seconds**. Release. Light will **flash blue/red** under ear cushion.

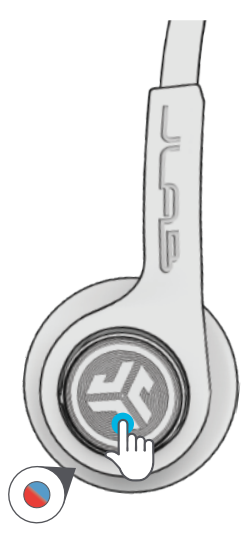

2

Select JLab Rewind 2 in your device settings to connect.

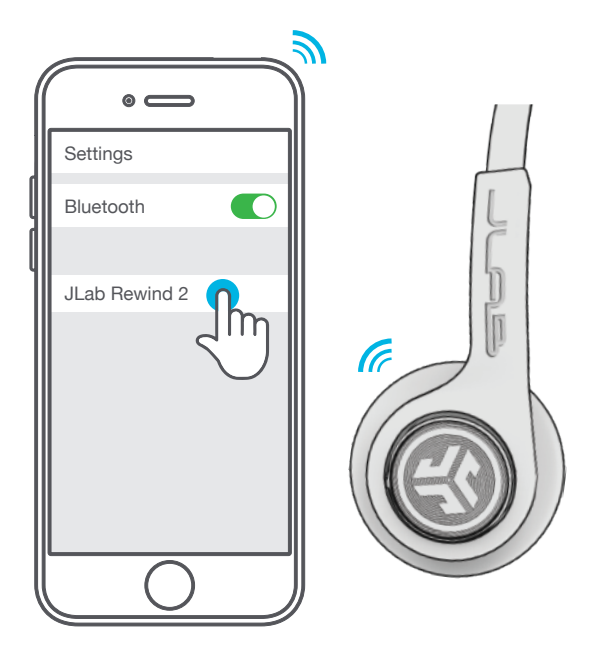

#### GO AHEAD, PRESS THE BUTTON

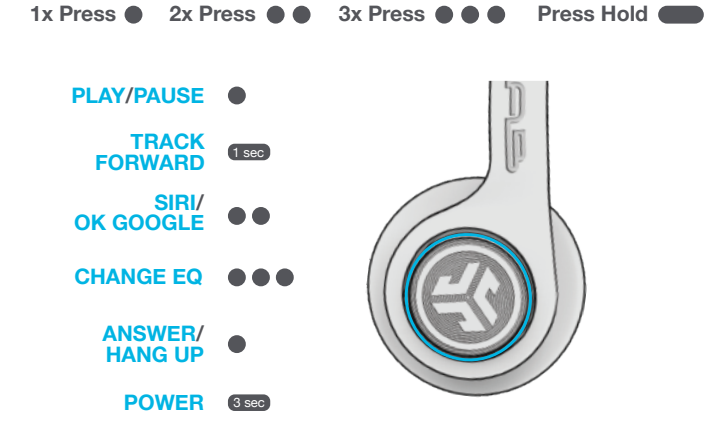

#### DOWNLOAD THE MOBILE APP

Customize Rewind 2 features and update the latest software.

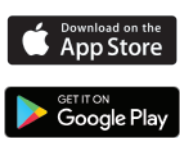

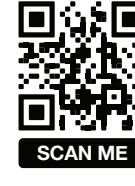

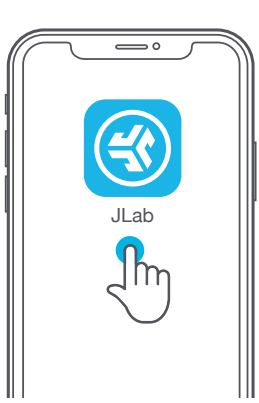

### **BLUETOOTH MULTIPOINT** (Connect 2 devices simultaneously)

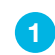

Once **FIRST** device is connected, turn off Bluetooth in device settings. Rewind 2 will auto enter Bluetooth Pairing.

2

Enter your **SECOND** device Bluetooth settings and connect to Rewind 2.

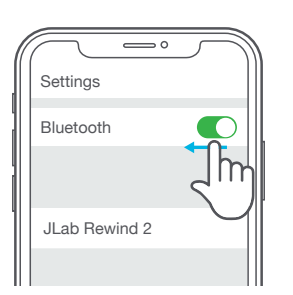

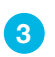

Enter your **FIRST** device settings. Turn on Bluetooth and reconnect to Rewind 2.

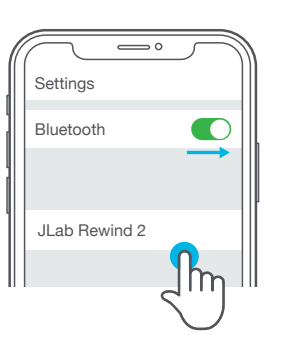

## **GET CHARGED**

Connect the USB-C cable to a computer or USB 5V output device.

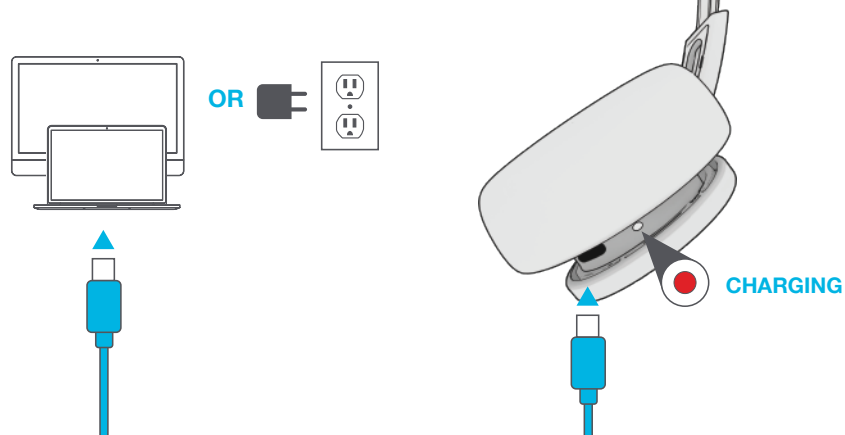

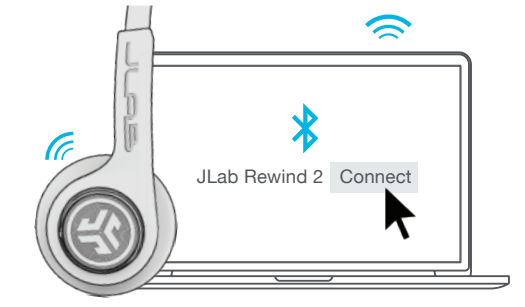

## SHARE MODE (Share between two Rewind 2 headphones)

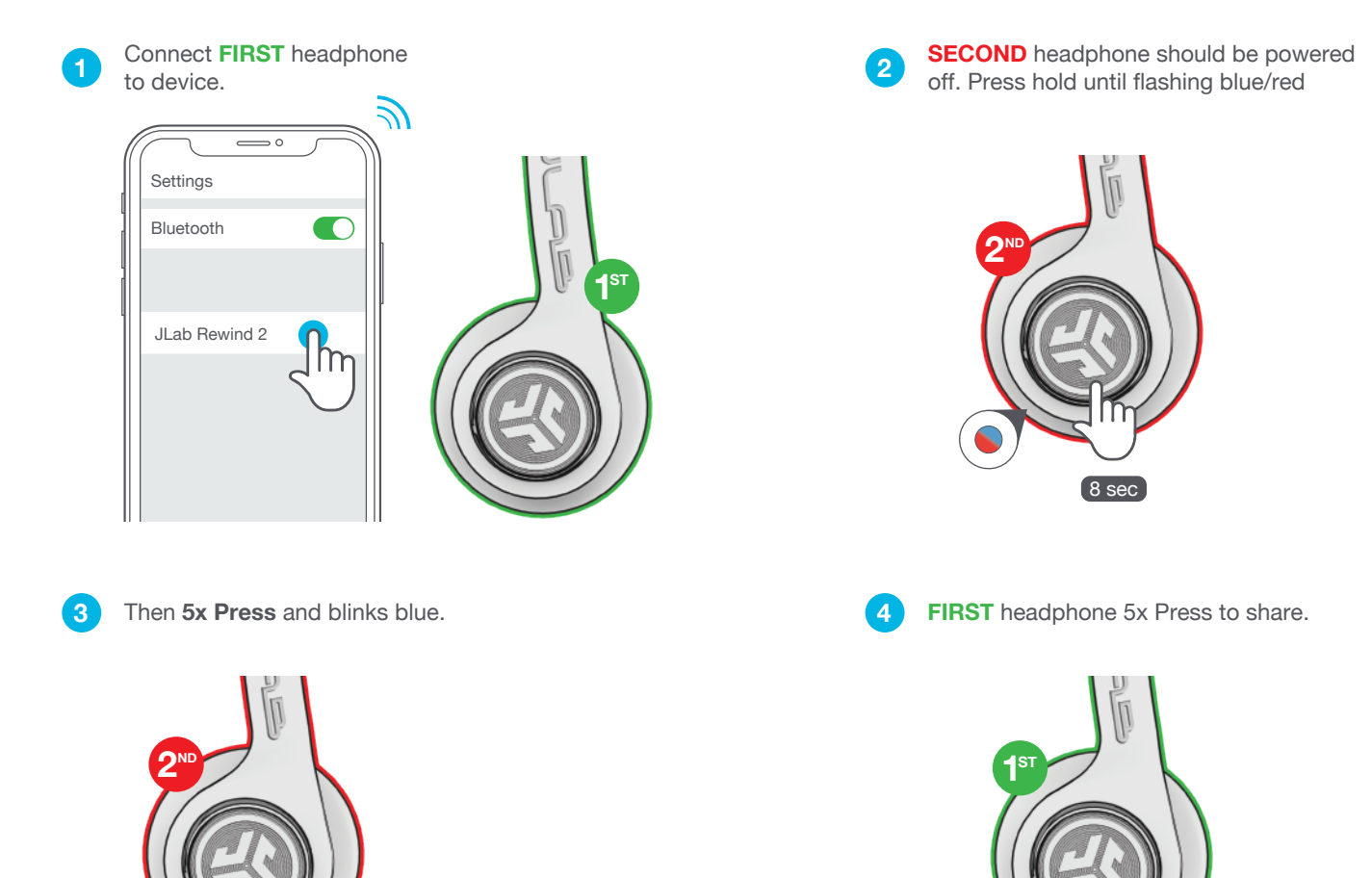

Shop products | Product alerts | Burn-in your headphones

JLab Store + Burn-in Tool

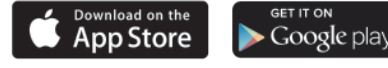

**5x Press** 

(Blinks blue)

JLAB.COM

5x Press

(Solid blue connected)